- Click <u>HERE</u> to access Destiny. You will also find a link under Academics/Textbook Help or the CHS Library page.
- Login to Destiny using your network username.

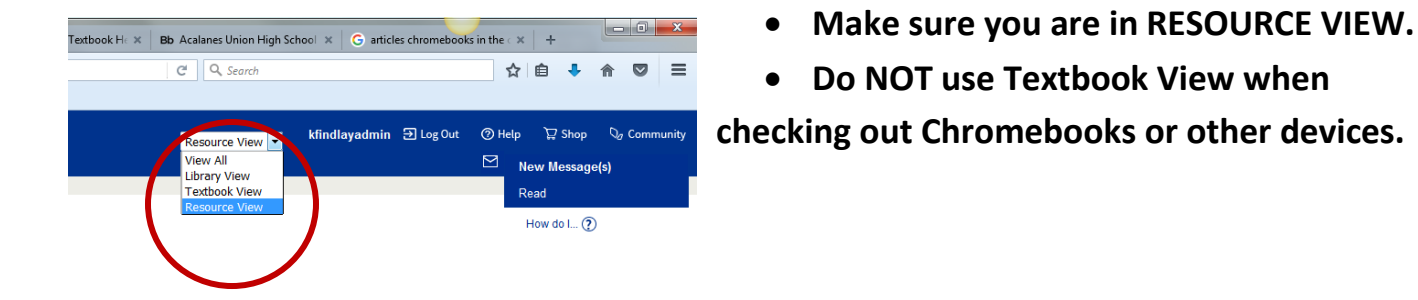

- Select CHECK OUT ITEMS.
- Scan the student ID number or type in the number.
- Scan the Device barcode number located on the bottom of the device.

| Check Out Ite <u>m</u> s |
|--------------------------|
| Check In items           |
| Renew                    |
| Fines                    |
| Item Status              |
| Patron Status            |
| Offline Circulation      |
| Reset                    |

| Items Out |                              |  |
|-----------|------------------------------|--|
| Due Date  | Resource Name                |  |
| 9/8/2017  | MacBook Air 13 (Item: 25703) |  |

• You will see the items that have been checked out with a due date.